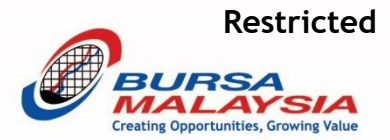

## Bursa Anywhere App and eStatement Sign-up Campaign 2.0

1<sup>st</sup> April 2022 - 30<sup>th</sup> September 2022

### eStatement Sign-up Campaign 2.0

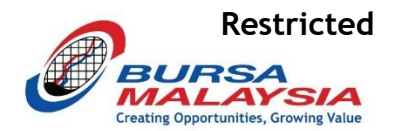

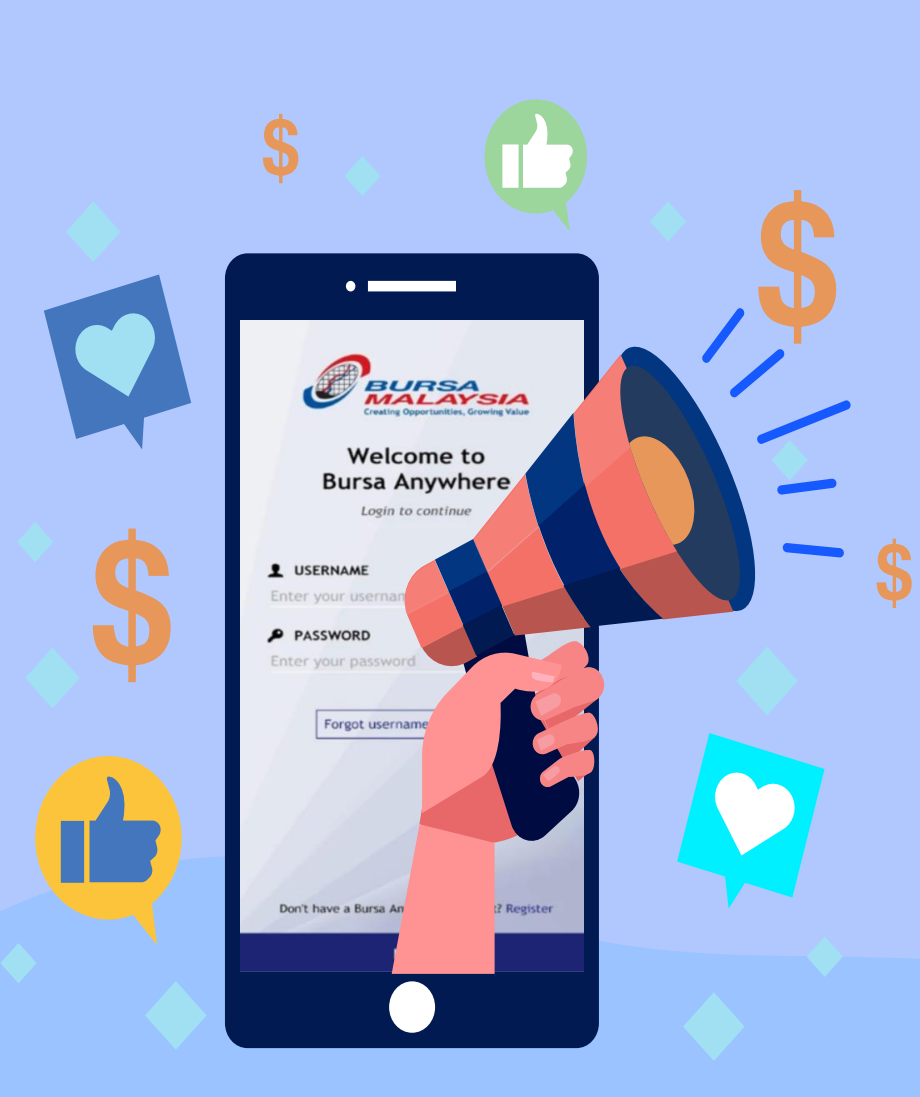

#MO040003#

### Campaign Period \*

From 01 April 2022 to 30 September 2022.

### **Depositor's Eligibility \***

- Download and complete registration with Bursa Anywhere mobile application for the first time; **and**
- Enrol for electronic statement successfully.
  note: CDS account opened before 1 September 2019.

### Campaign Gift\*

RM5.00 Touch 'n Go eWallet reload pin to each eligible Depositor.

Get the App for Android or iOS

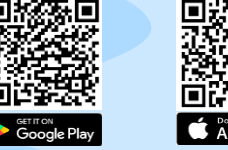

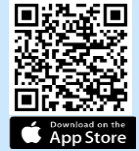

\* Subject to Terms and Conditions

### eStatement Sign-up Campaign 2.0 (cont.)

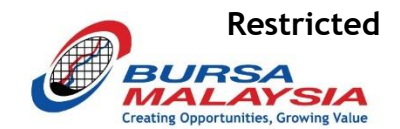

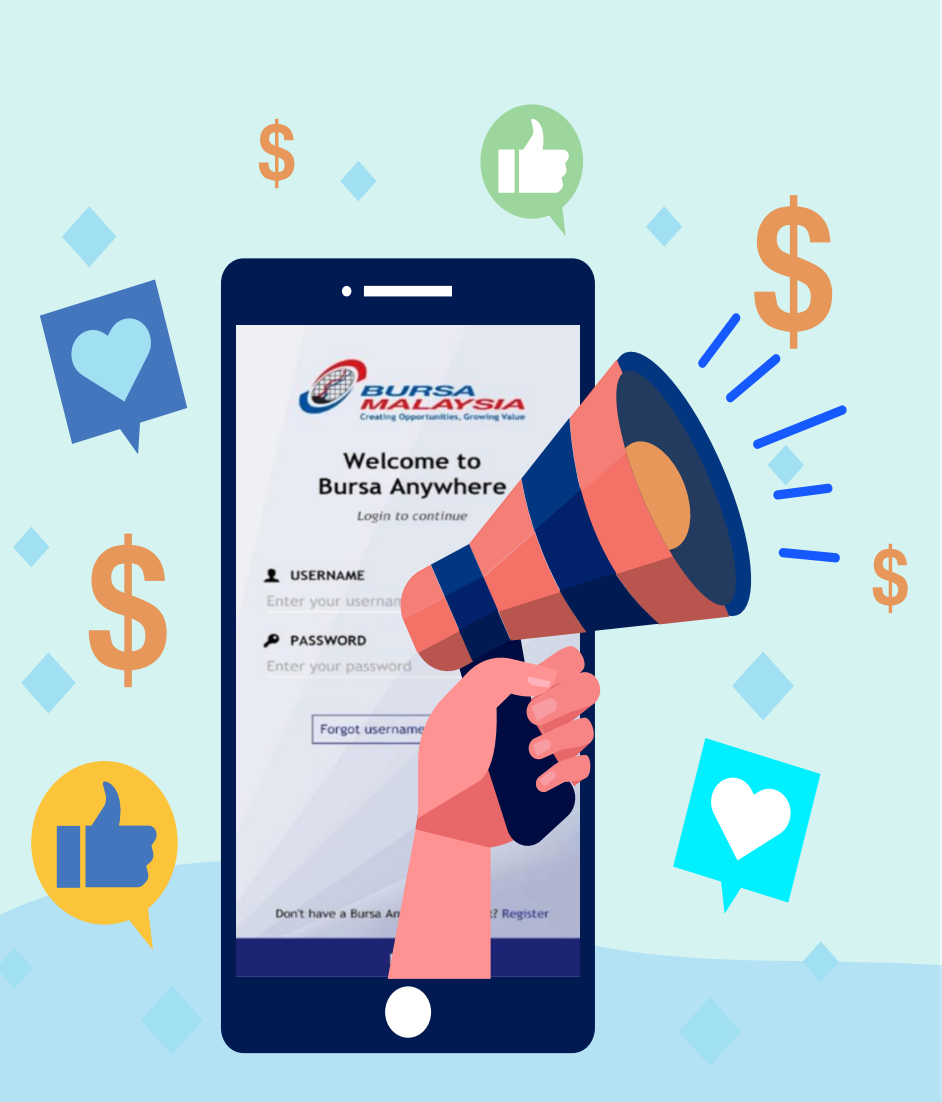

#MO040003#

### **Campaign Period \***

From 01 April 2022 to 30 September 2022.

### Incentive to Top 5 Dealers / Remisiers

Cash prize giveaways to top 5 dealers / remisiers within an ADA:

| Category              | Value (RM) |  |  |
|-----------------------|------------|--|--|
| 1st Prize             | 500        |  |  |
| 2 <sup>nd</sup> Prize | 400        |  |  |
| 3 <sup>rd</sup> Prize | 300        |  |  |
| 4 <sup>th</sup> Prize | 200        |  |  |
| 5 <sup>th</sup> Prize | 100        |  |  |

Note: Applicable to each ADAs with the presence of licensed Dealers & Remisiers. It is subject to a minimum threshold of 30 CDS accounts during the campaign period.

### **Brokers' Awards Trophy**

Three (3) brokers with the highest numbers of Eligible Depositors will be awarded.

Get the App for Android or iOS

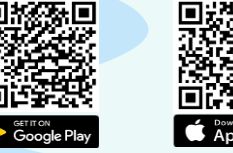

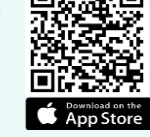

\* Subject to Terms and Conditions

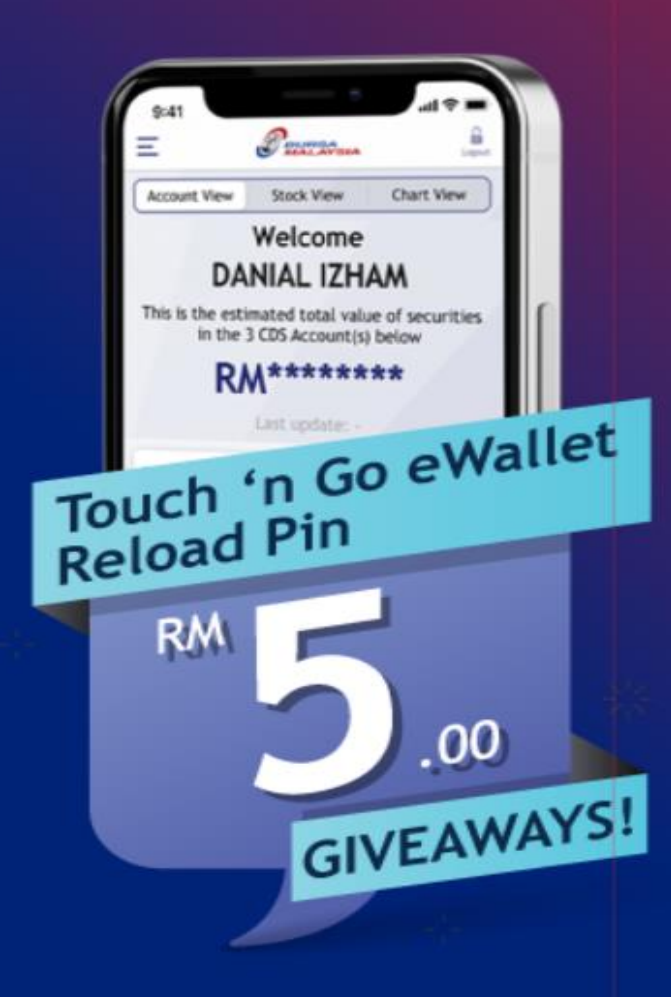

### Get RM5.00 Touch 'n Go eWallet Reload Pin

### Eligibility

- Download and complete registration with Bursa Anywhere mobile application for the first time and
- Enroll for electronic statement successfully during the campaign period

01 April 2022 to 30 September 2022

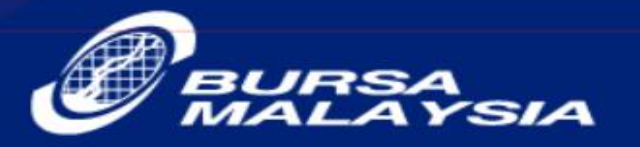

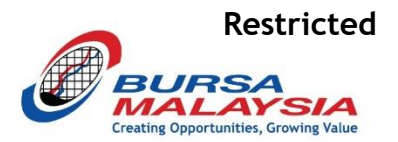

Rule 5.04A Change of particulars:

- 1) Processing of application: An authorised depository agent must process an application to update the particulars of a securities account in the manner prescribed by the Depository.
- 2) On-going obligation: If an authorised depository agent has updated any particulars of a depositor in its internal records and similar data fields are present in the Depository's computer system, the authorised depository agent must request that the depositor updates the depositor's particulars with the Depository and notify the Depository on the updated particulars, in the manner prescribed by the Depository.
- 3) Records: If the authorised depository agent does not submit a notification to the Depository under Rule 5.04A(2) due to the depositor's refusal or inability to comply with the updating requirements prescribed by the Depository, the authorised depository agent must maintain written records of their efforts to request the depositor to comply with the updating requirements.

# Post-campaign - Incentives to Top 5 Dealers/Remisiers (Process flow)

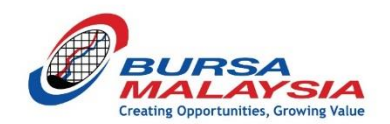

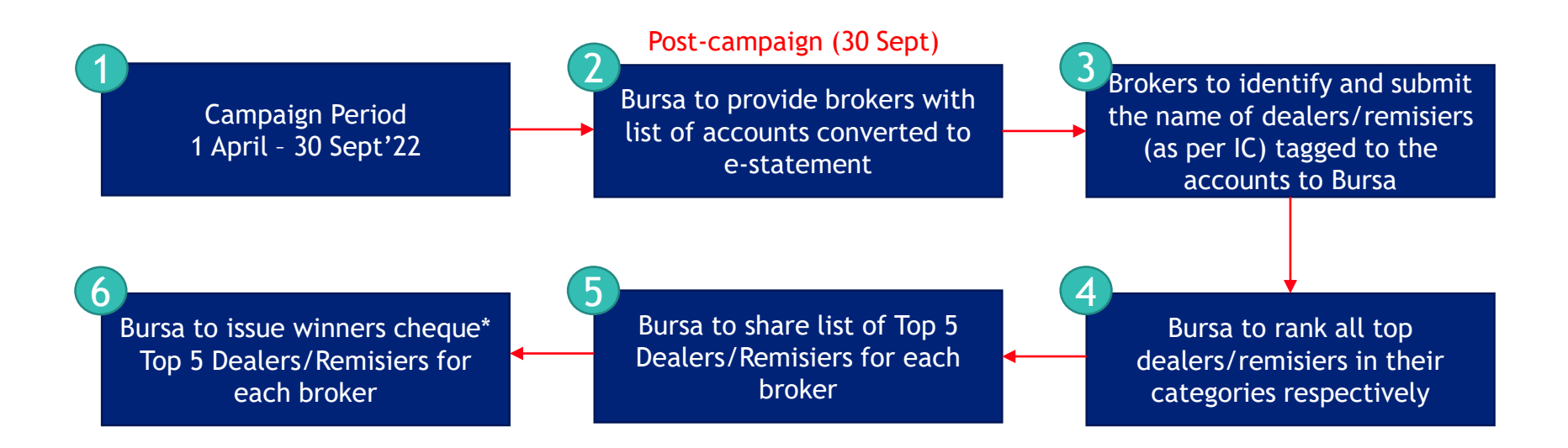

| Category              | Value (RM) |  |  |
|-----------------------|------------|--|--|
| 1st Prize             | 500        |  |  |
| 2 <sup>nd</sup> Prize | 400        |  |  |
| 3 <sup>rd</sup> Prize | 300        |  |  |
| 4 <sup>th</sup> Prize | 200        |  |  |
| 5 <sup>th</sup> Prize | 100        |  |  |

\*It is subject to a minimum threshold of **30 CDS accounts** during the campaign period.

### **Reporting Required**

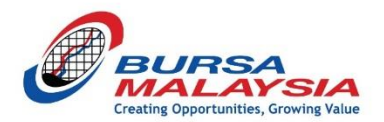

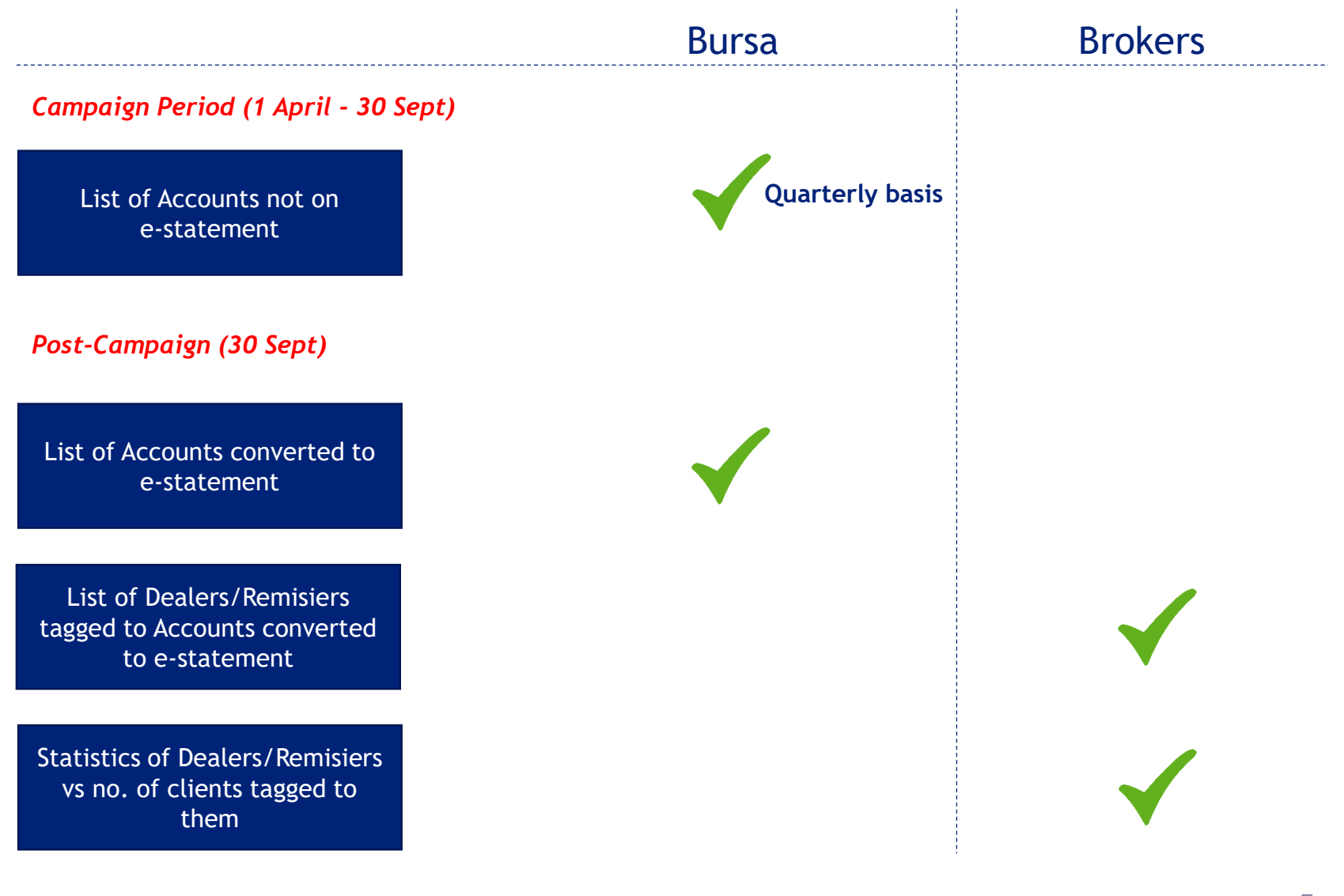

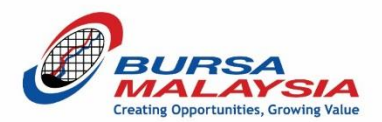

# Thank You

#### DISCLAIMER:

These presentation slides are owned by Bursa Malaysia Berhad and/or the Bursa Malaysia group of companies ("Bursa Malaysia"). Whilst Bursa Malaysia endeavors to ensure that the contents in this presentation are accurate, complete, current and have been obtained from sources believed by Bursa Malaysia to be accurate and reliable, neither Bursa Malaysia or the presenter of this presentation make any warranty, express or implied, nor assume any legal liability or responsibility for the accuracy, completeness or currency of the contents of this presentation. In no event shall Bursa Malaysia be liable for any claim, however arising, out of or in relation to this presentation.

This document shall be used solely for the purpose it was circulated to you. This document is owned by Bursa Malaysia Berhad and/or the Bursa Malaysia group of companies ("Bursa Malaysia"). No part of the document is to be produced or transmitted in any form or by any means, electronic or mechanical, including photocopying, recording or any information storage and retrieval system, without permission in writing from Bursa Malaysia.

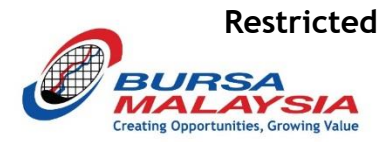

# **APPENDICES**

### **Features of Bursa Anywhere**

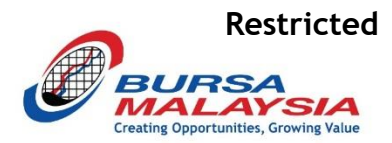

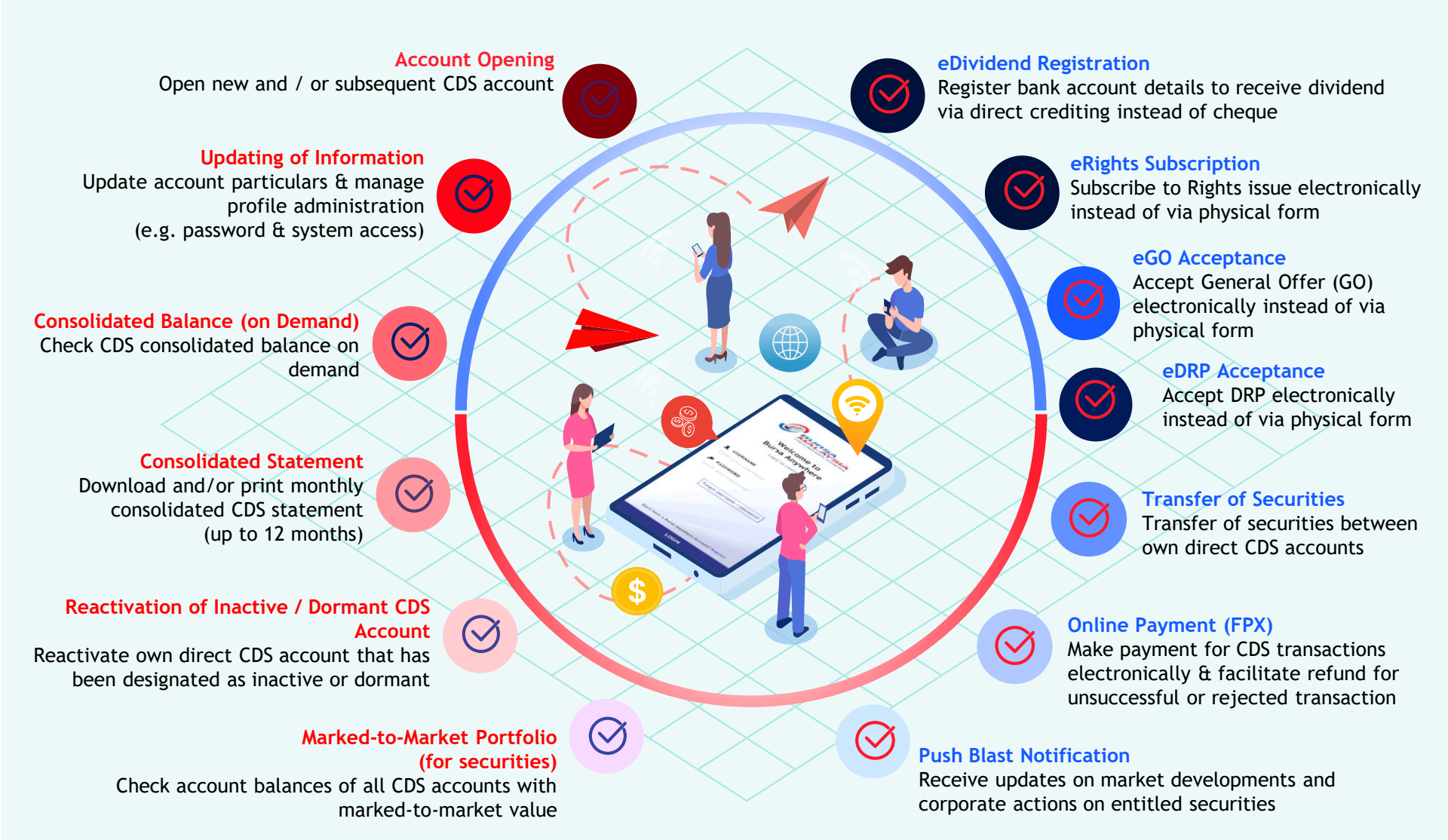

### **Registration on Bursa Anywhere (BA)**

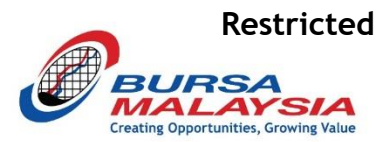

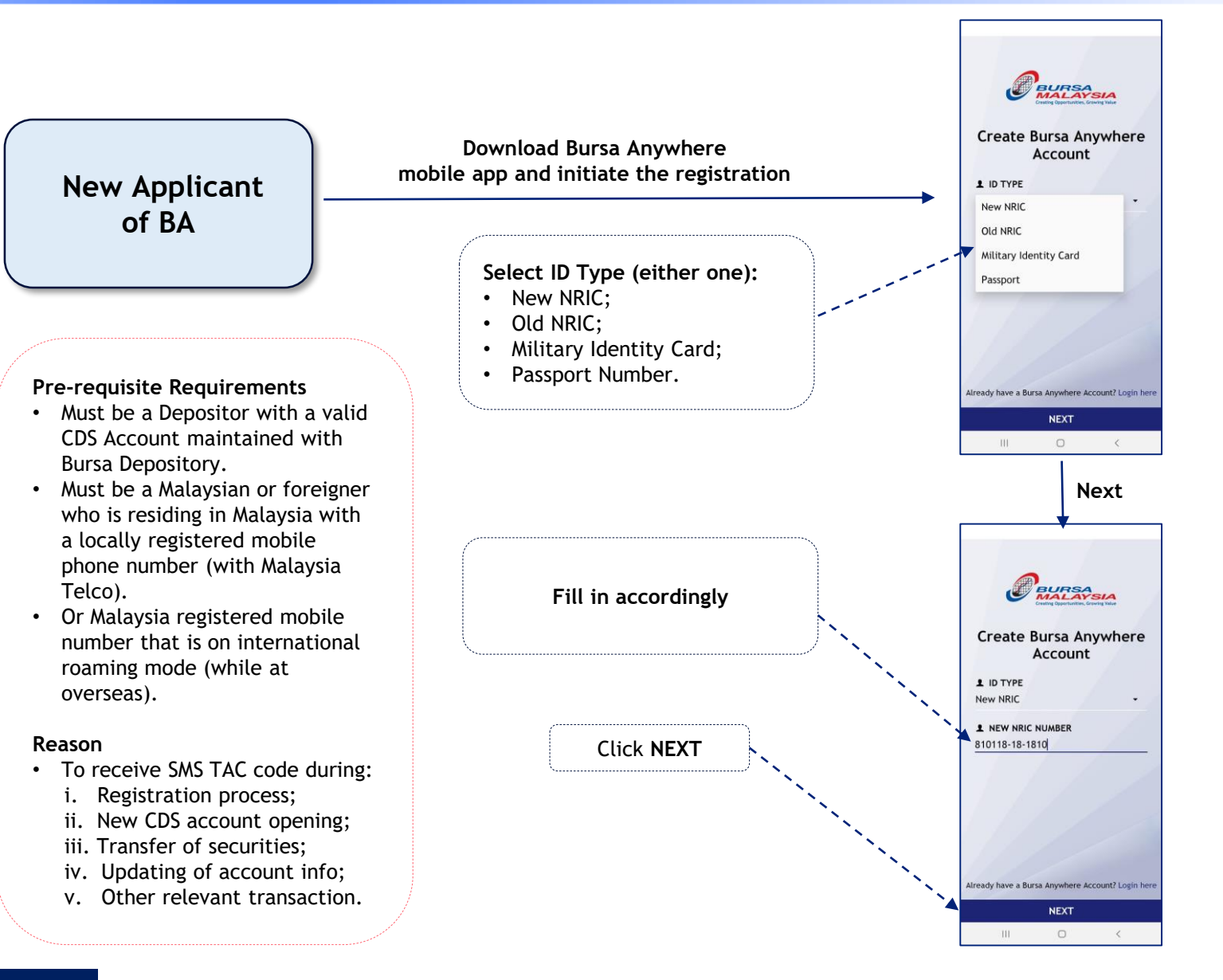

### **Registration on BA - eStatement**

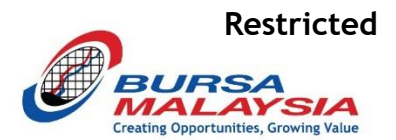

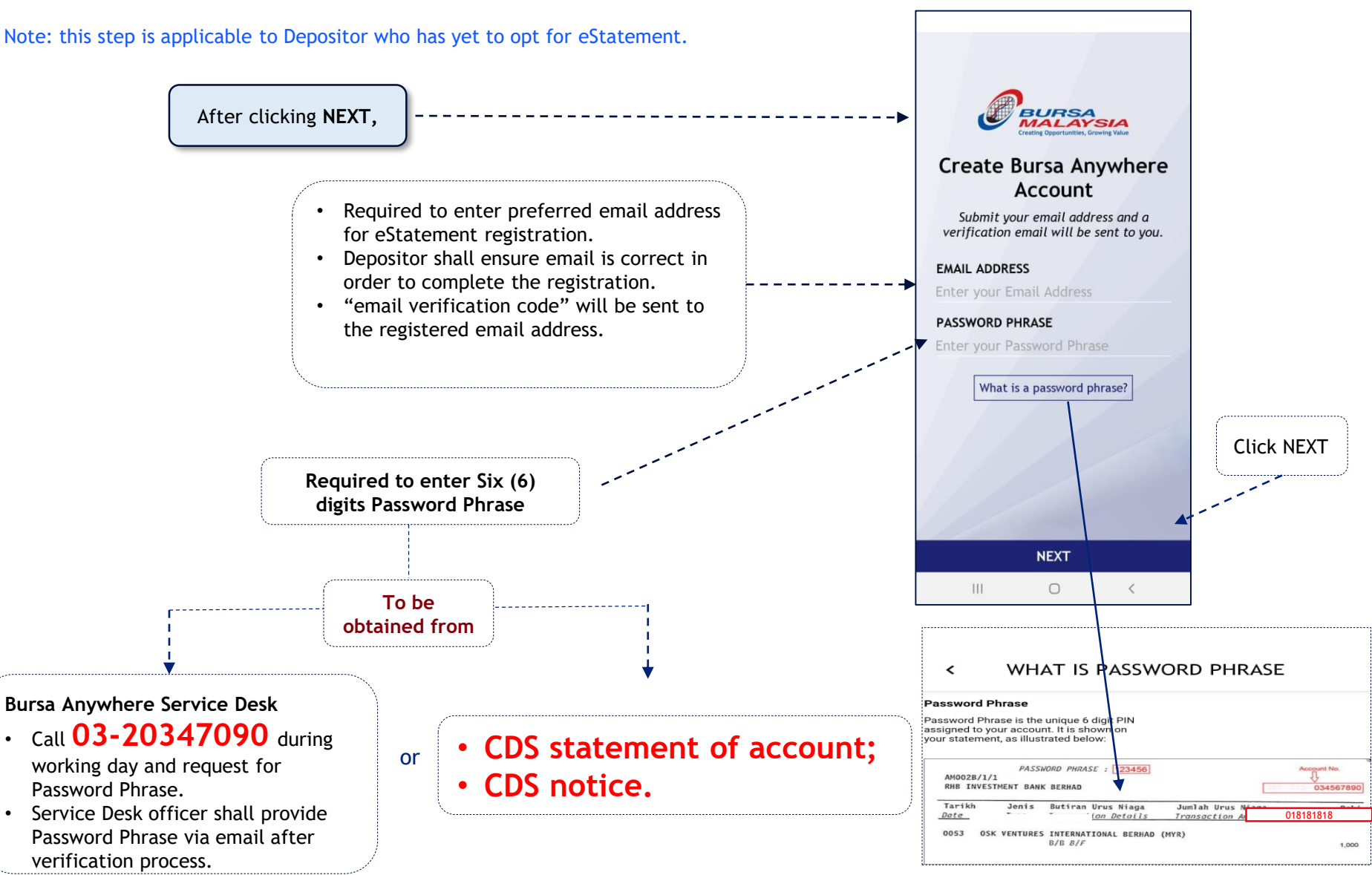

#### #MO040003#

### eMail Address Verification Code via BA

e

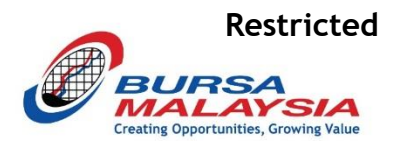

CONDITIONS: email address has been updated / captured on CDS.

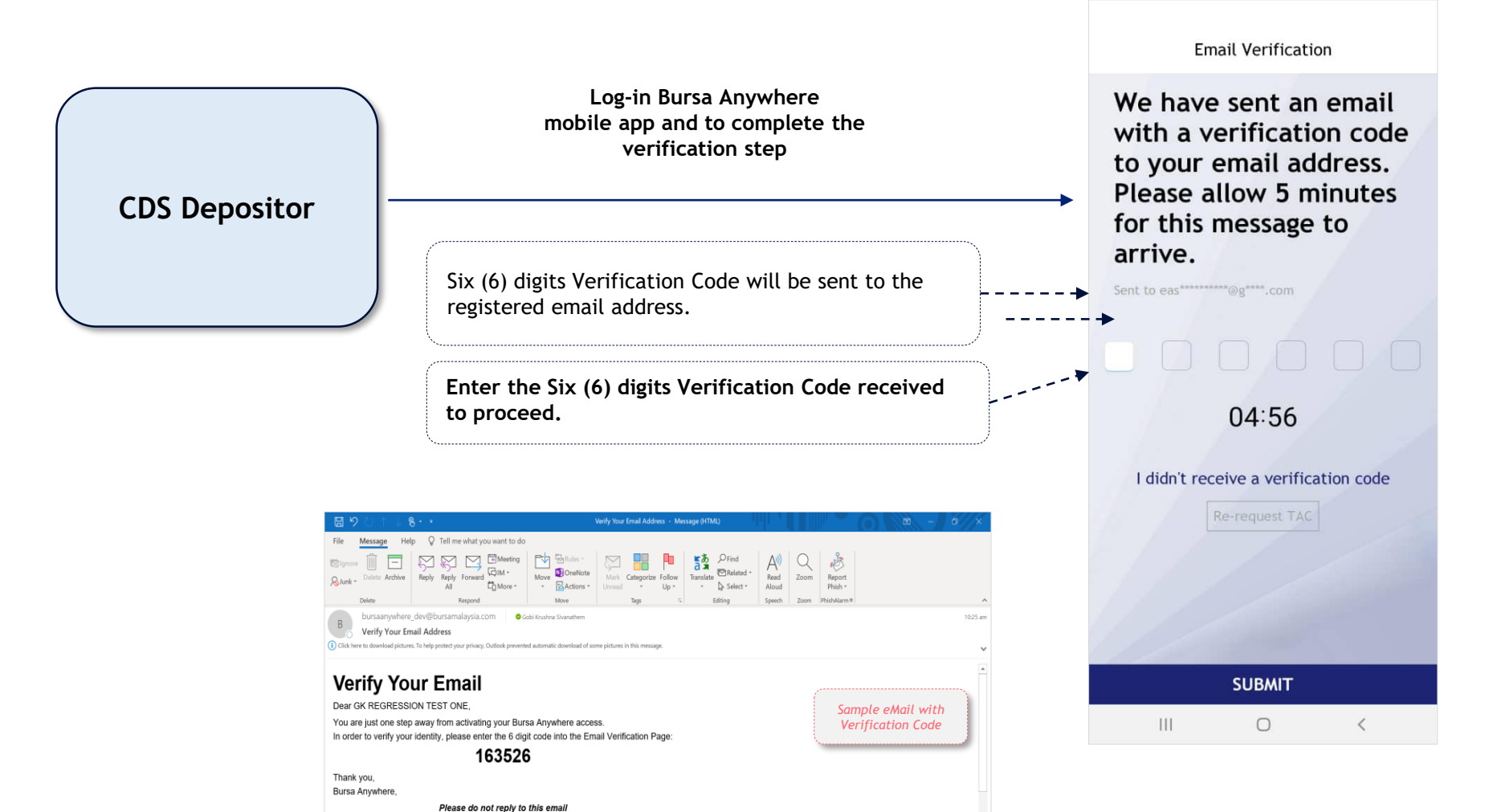

🔨 🖼 🌍 ENG

#MO040003#

### FAQ - BA App and eStatement Sign-up Campaign (1/2)

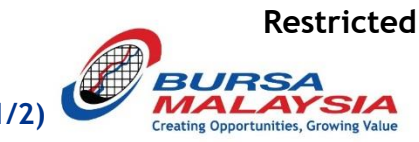

- Q1 What does this Campaign offer?
- A1 This Campaign offers RM5.00 Touch 'n Go eWallet reload PIN.
- Q2 What is the duration of this Campaign?
- A2 This campaign commence from 01 April 2022 to 30 September 2022.
- Q3 Who is eligible for this Campaign?
- A3 Depositor who download and complete registration with Bursa Anywhere mobile application for the first time; and successfully enroll for electronic statement.

### Q4 How many times am I entitled for this Campaign?

A4 Each depositor is entitled to receive ONE (1) TnG reload PIN throughout the Campaign period. This means the maximum TnG reload PIN a user can receive is RM5.00 in total.

### Q5 When will I receive the TnG reload PIN?

A5 The TnG reload PIN will be sent via email starting from 15<sup>th</sup> of the following month to eligible depositors' registered email. Notification of eligibility as per following table:

| Campaign month | Notification of eligibility | Campaign month | Notification of eligibility     |
|----------------|-----------------------------|----------------|---------------------------------|
| April 2022     | Starting from 15 May 2022   | July 2022      | Starting from 15 August 2022    |
| May 2022       | Starting from 15 June 2022  | August 2022    | Starting from 15 September 2022 |
| June 2022      | Starting from 15 July 2022  | September 2022 | Starting from 15 October 2022   |

### Q6 Will I be informed on my eligibility?

A6 Yes, there will be a notification sent via email to inform that you are eligible to receive a TnG reload PIN from this Campaign.

### FAQ - BA App and eStatement sign-up Campaign (2/2)

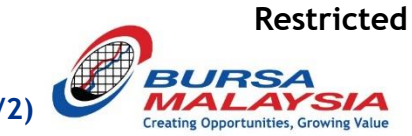

### Q7 What is the validity period of TnG reload PIN?

A7 One (1) year from date of issuance. TnG reload PIN will expire after the One (1) year validity period.

#### Q8 May I request Bursa to resend the reload PIN if I failed to redeem within the One (1) year validity period?

A8 Bursa shall not be responsible for any expired, lost or stolen of the TnG reload PIN and it shall not be replaced. Hence, Bursa urges those that have received their reload PIN to redeem them as soon as possible.

### Q9 May I request Bursa to resend the reload PIN if I am unable to locate the reload PIN before validity period ended?

A9 Yes, provided that the reload PIN has not been utilized. Resend of any reload PIN is at the discretion of Bursa Malaysia. Eligible depositors are advised to redeem the TnG reload PIN immediately upon receiving notification via email from Bursa or as soon as possible.

### Q10 I did not receive TnG reload PIN, why and what can I do?

A10 this could be due to one of the following reasons;

- You did not fulfill the minimum requirement as stipulated in Q3.
- You participated before or after the Campaign period
- · You have breached the Campaign's Terms and Conditions

If none of the reasons above, please reach out to us at **03-20347090** or email to <u>bursaanywhere@bursamalaysia.com</u> for further assistance.

### Q11 How do I redeem/activate the TnG reload PIN?

A11 Please click on the link and learn more at <a href="https://www.touchngo.com.my/promotion/reload-pin">https://www.touchngo.com.my/promotion/reload-pin</a>

### FAQ - BA Registration (1/3)

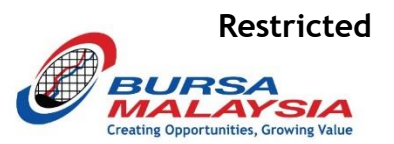

- Q1 Who is eligible to register for Bursa Anywhere?
- A1 Individual with existing CDS account(s) with Bursa Malaysia Depository Sdn Bhd ("Bursa Malaysia Depository").
- Q2 If I am a corporate account holder, can I also use Bursa Anywhere?
- A2 No. Bursa Anywhere services are currently offered to Individuals with direct CDS account(s) only.
- Q3 May I register for Bursa Anywhere if I hold a nominee CDS account?
- A3 No. Bursa Anywhere services are currently offered to Individuals with direct CDS account(s) only
- Q4 My CDS account is currently Dormant / Inactive. May I register for Bursa Anywhere?
- A4 Yes. Regardless of the account status, individuals with existing direct CDS account(s) may register for Bursa Anywhere. Individuals may use Bursa Anywhere to reactivate their Dormant / Inactive account(s).
- Q5 What type of mobile phones are able to download the Bursa Anywhere Mobile App and register for an account?
- A5 All Android (Google Play Store) and iOS (Apple) phones are able to download and register for Bursa Anywhere.
- Q6 May I register for a Bursa Anywhere account via desktop / laptop?
- A6 No. Bursa Anywhere is a mobile application, hence it is only available on smartphones and tablets.
- Q7 Is it mandatory to register for Bursa Anywhere?
- A7 No. However, Bursa encourages depositors to register for Bursa Anywhere to enjoy the benefits and conveniences of the services offered.
- Q8 After registering for Bursa Anywhere, can I still go to the ADA to perform any CDS transaction?
- A8 Depositors will still have the option to perform CDS related transactions at the ADA's office where the depositor's CDS account(s) is/are maintained.

### FAQ - BA Registration (2/3)

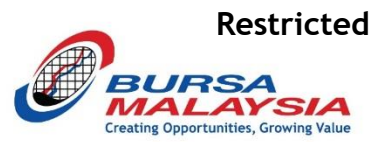

- Q9 Will Bursa Malaysia Depository impose any joining or annual maintenance fees for Bursa Anywhere?
- A9 No. There are no joining or maintenance fees for using Bursa Anywhere.

#### Q10 May I register for more than one Bursa Anywhere account?

A10 No. Registration of Bursa Anywhere account is limited to one account per NRIC/passport.

#### Q11 May I change my password in Bursa Anywhere?

A11 Yes. Steps to change Bursa Anywhere account password is available in the User Guide.

#### Q12 May I terminate my access to Bursa Anywhere account?

A12 Yes. User may terminate their access to their Bursa Anywhere account at any time by following the simple steps in the User Guide.

#### Q13 If I encounter any issues or problems in accessing Bursa Anywhere, who may I contact?

A13 You may contact Bursa Helpdesk at 03-20347090 or drop your queries to <u>bursaanywhere@bursamalaysia.com</u> for any inquiry or problem.

#### Q14 Is Bursa Anywhere accessible 24 hours and may I do CDS transaction during weekend or public holiday?

A14 Bursa Anywhere is accessible 24/7. However, transactions that require the ADA's approval and are executed through Bursa Anywhere during non-business day will be processed on the following business day.

#### Q15 How do I ensure my transaction via Bursa Anywhere is secured?

A15 Transaction performed via Bursa Anywhere Mobile App requires two factors of authentication. The user is required to enter user ID and password to login to Bursa Anywhere. For executing a transaction, an SMS TAC is required. The SMS TAC will be sent to your registered phone number.

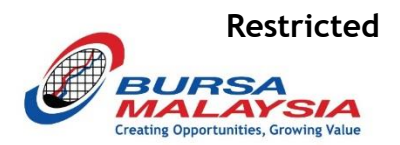

### Q16 Can a corporate open a CDS account via Bursa Anywhere?

A16 Currently, Bursa Anywhere is only created for individuals with direct CDS accounts. Hence, a corporate needs to go through its preferred ADA to submit an application to open an account.

#### Q17 May I perform reactivation of my CDS account through Bursa Anywhere?

A17 Yes. You may perform reactivation of Inactive and/or Dormant CDS accounts through Bursa Anywhere.

### Q18 May I open a new CDS account via Bursa Anywhere if I'm already a current CDS account holder?

A18 Yes, you may open a subsequent CDS account via Bursa Anywhere. However, one cannot open multiple CDS accounts with the same ADA.

#### Q19 Is my application for account opening immediate upon submission via Bursa Anywhere?

A19 All account opening applications will be processed by your preferred ADAs within two (2) market days.

### Q20 How would I know if the ADA has approved or rejected my application for a CDS Account Opening?

A20 You will receive notification via the Bursa Anywhere inbox and registered email on the status of the account opening application.

### Q21 If my preferred ADA rejected my application for CDS account opening, may I reapply via another preferred ADA? A21 Yes, you may reapply via another preferred ADA.

### Q22 How do I sign-off my application for CDS account opening via Bursa Anywhere?

A22 Bursa Anywhere has adopted digital signature for CDS account opening. Hence, your application will be tied to a digital signature upon a successful application. Please note that each digital signature is only valid for one occasion of a successful account opening application.